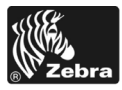

# 170PAX4 Guia de referência rápida

Este guia fornece instruções básicas para carregar e operar a impressora. Para obter informações adicionais, consulte o Guia do usuário.

### Conteúdo

| Vista externa da impressora 2                      |
|----------------------------------------------------|
| Painel de controle                                 |
| Botões do painel de controle 3                     |
| Luzes indicadoras do painel de controle (LEDs)     |
| Mídia 6                                            |
| Fita                                               |
| Como carregar a mídia                              |
| Como carregar a fita                               |
| Como remover a fita usada                          |
| Como configurar a impressora                       |
| Como imprimir uma etiqueta de configuração 26      |
| Como imprimir uma etiqueta de configuração de rede |
| Como exibir ou alterar parâmetros 28               |
| Programação de limpeza 32                          |
| Como limpar o cabeçote e o rolo de impressão 33    |

## Vista externa da impressora

As impressoras estão disponíveis na configuração direita (mídia se movimenta da esquerda para a direita, Figura 1) e na configuração esquerda (mídia se movimenta da direita para a esquerda, Figura 2).

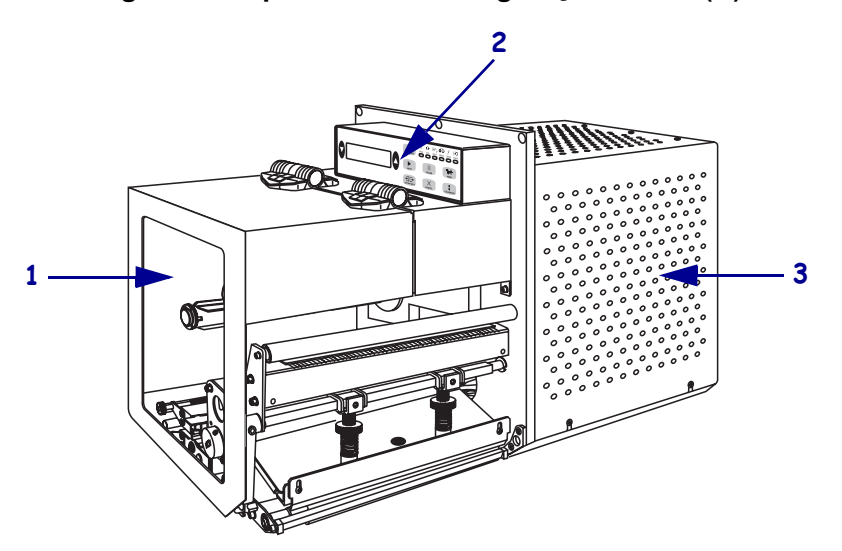

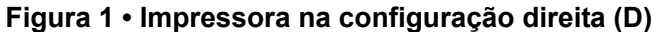

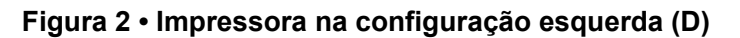

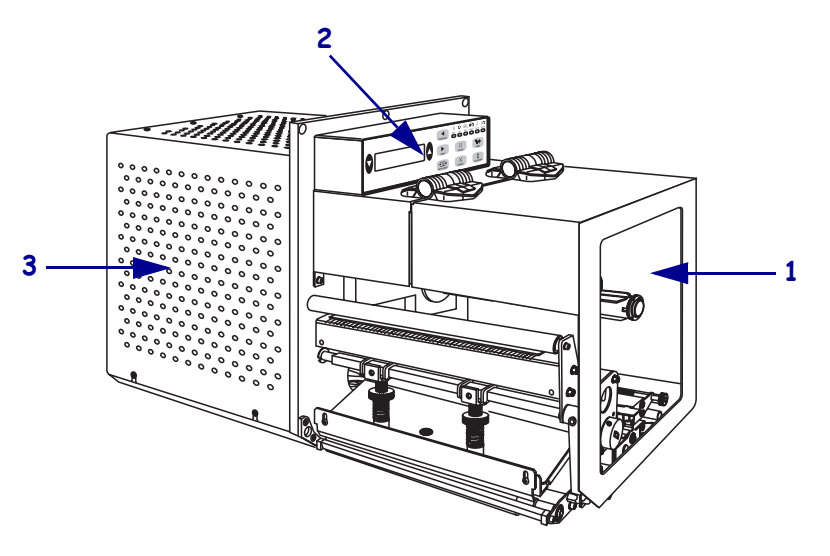

| 1 | Porta de mídia                    |
|---|-----------------------------------|
| 2 | Painel de controle                |
| 3 | Tampa dos componentes eletrônicos |

## Painel de controle

Todos os controles e indicadores da impressora estão localizados no painel de controle (Figura 3). O botão liga/desliga está localizado na lateral do painel de controle.

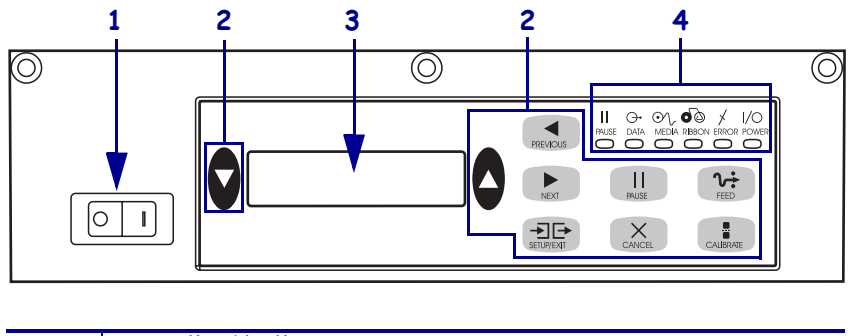

Figura 3 • Painel de controle (configuração direita)

| 1 | Botão liga/desliga             |
|---|--------------------------------|
| 2 | Botões                         |
| 3 | LCD (visor de cristal líquido) |
| 4 | Luzes/LEDs                     |

### Botões do painel de controle

Os botões do painel de controle são descritos na Tabela 1.

| Botão                           | Descrição/função                                                                                                    |  |
|---------------------------------|----------------------------------------------------------------------------------------------------|--|
| OVAIS PRETOS                    | Os dois botões ovais pretos são usados para alterar os valores dos<br>parâmetros exibidos no LCD. São usados normalmente para aumentar ou<br>diminuir um valor, responder sim ou não, indicar ON (LIGADO) ou OFF<br>(DESLIGADO) e percorrer as opções.                            |  |
| PREVIOUS (ANTERIOR)             | Retorna o LCD ao parâmetro anterior.                                                                                                    |  |
| NEXT (PRÓXIMO)                  | Avança o LCD para o próximo parâmetro.                                                                                                    |  |
| SETUP/EXIT<br>(CONFIGURAR/SAIR) | Entra e sai do Modo Configuração.                                                                                                    |  |
| PAUSE (PAUSAR)                  | Interrompe e reinicia o processo de impressão ou remove as mensagens de<br>erro e limpa o visor LCD. Se uma etiqueta estiver sendo impressa, ela é<br>concluída antes da interrupção do processo de impressão. Quando a<br>impressora está em pausa, a luz PAUSE (PAUSAR) acende. |  |

| Botão                | Descrição/função                                                                                                    |  |
|----------------------|----------------------------------------------------------------------------------------------------|--|
| CANCEL (CANCELAR)    | O botão CANCEL (CANCELAR) funciona apenas no modo de pausa.<br>Pressione CANCEL (CANCELAR) para:                                                                                                    |  |
|                      | • Cancelar o formato da etiqueta que está sendo impressa no momento.                                                                                                    |  |
|                      | • Se nenhum formato estiver sendo impresso, o próximo será cancelado.                                                                                                    |  |
|                      | • Se nenhum formato estiver aguardando para ser impresso, CANCEL (CANCELAR) é ignorado.                                                                                                    |  |
|                      | Para limpar a memória inteira de formatos de etiqueta da impressora,<br>mantenha pressionado o botão CANCEL (CANCELAR) até a luz DATA<br>(DADOS) apagar.                                                                                                    |  |
| FEED (AVANÇAR)       | Avança uma etiqueta em branco.                                                                                                    |  |
|                      | • Se a impressora estiver ociosa ou em pausa, a etiqueta é avançada imediatamente.                                                                                                    |  |
|                      | <ul> <li>Se a impressora estiver imprimindo, a etiqueta é avançada após a<br/>conclusão da impressão do lote atual.</li> </ul>                                                                                                    |  |
| CALIBRATE (CALIBRAR) | O botão CALIBRATE (CALIBRAR) funciona apenas no modo de pausa.<br>Pressione CALIBRATE (CALIBRAR) para recalibrar o comprimento de<br>mídia adequado, definir o tipo de mídia (contínua/não-contínua) e<br>configurar o método de impressão (térmico direto/transferência térmica). |  |

#### Tabela 1 • Botões do painel de controle (Continuação)

## Luzes indicadoras do painel de controle (LEDs)

| As luzes do painel | de controle são descritas na | Tabela 2. |
|--------------------|------------------------------|-----------|
|--------------------|------------------------------|-----------|

| LED APAGADO<br>indica ACESO indica |                                                                            | PISCANDO indica                                                                                                    |                                                                                                    |
|------------------------------------|----------------------------------------------------------------------------|----------------------------------------------------------------------------------------------------|----------------------------------------------------------------------------------------------------|
| POWER<br>(ALIMENTAÇÃO)<br>(Verde)  | A impressora está<br>DESLIGADA ou<br>não há<br>fornecimento de<br>energia. | O botão liga/desliga está LIGADO<br>e energia está sendo fornecida à<br>impressora.                                                                                                    | —                                                                                                   |
| PAUSE (PAUSA)<br>(Amarelo)         | Operação normal.                                                           | <ul> <li>Uma das opções a seguir:</li> <li>A impressora está em pausa devido a uma condição de erro (erro do cabeçote de impressão, da fita ou do papel).<br/>Normalmente, ocorre em conjunto com outro LED.</li> <li>Botão PAUSE (PAUSAR) foi pressionado.</li> <li>Uma pausa foi solicitada a partir da porta do aplicador.</li> <li>Uma pausa foi recebida como parte do formato da etiqueta.</li> </ul> |                                                                                                    |
| DATA (DADOS)<br>(Verde)            | Nenhum dado está<br>sendo recebido ou<br>processado.                       | Os dados estão sendo processados<br>ou a impressão está ocorrendo.<br>Nenhum dado está sendo recebido.                                                                                                    | A impressora está<br>recebendo dados ou<br>enviando informações<br>de status ao computador<br>host. |
| MEDIA (MÍDIA)<br>(Amarelo)         | Operação normal.<br>Mídia carregada<br>corretamente.                       | Sem mídia. (A impressora está em<br>pausa, mensagem de erro no visor<br>LCD e a luz PAUSE (PAUSA)<br>está ACESA.)                                                                                                    | —                                                                                                   |
| RIBBON<br>(CARTUCHO)<br>(Amarelo)  | Operação normal.<br>Fita carregada<br>corretamente.                        | A fita avança quando a impressora<br>está no modo térmico direto ou<br>nenhuma fita está carregada<br>quando a impressora está no modo<br>de transferência térmica. A<br>impressora está em pausa,<br>mensagem de erro no visor LCD e<br>a luz PAUSE (PAUSA) está<br>ACESA.                                                                                                    |                                                                                                    |
| ERROR (ERRO)<br>(Laranja)          | Nenhum erro da<br>impressora.                                              |                                                                                                    | Há erro da impressora.<br>Verifique o status no<br>LCD.                                             |

#### Tabela 2 • Luzes do painel de controle

## Mídia

A impressora pode usar vários tipos de mídia (Tabela 3).

| Tipo de mídia     | Aspecto | Descrição                                                                                                    |
|-------------------|---------|----------------------------------------------------------------------------------------------------|
| Rolo não-contínuo |         | A mídia vem envolta em um rolo. As<br>etiquetas vêm separadas por um espaço,<br>ranhura, furo ou marca em preto, o que<br>possibilita identificar onde termina uma<br>etiqueta e começa a outra. Se você utilizar<br>uma mídia com furos ou ranhuras,<br>posicione-os diretamente sob o sensor de<br>mídia. |
| Rolo contínuo     |         | A mídia vem envolta em um rolo, mas não<br>contém espaços, furos, ranhuras ou marcas<br>em preto. Isso permite que a imagem seja<br>impressa em qualquer posição na etiqueta.                                                                                                    |
| Mídia sanfonada   |         | A mídia é dobrada em formato zigue-<br>zague.                                                                                                    |

#### Tabela 3 • Tipos de mídia

### **Fita**

Uma fita é um filme delgado revestido em um dos lados com cera ou resina. Essa cera ou resina é transferida para a mídia durante o processo de transferência térmica.

### Quando usar fita

Ao contrário da mídia térmica direta, uma mídia de transferência térmica precisa de fita para imprimir. Para saber se é necessário utilizar fita com uma determinada mídia, faça um pequeno teste.

#### Para fazer o teste, siga as etapas abaixo:

- 1. Raspe a superfície de impressão da mídia com a unha.
- 2. Apareceu uma marca preta na mídia?

| Se uma marca preta   | A mídia é                                                                                                    |  |
|----------------------|----------------------------------------------------------------------------------------------------|--|
| não aparece na mídia | De transferência térmica. É preciso usar fita.                                                                                                    |  |
| aparece na mídia     | térmica direta. Não é necessário utilizar fita, embora ela possa ser usada para ajudar a proteger o cabeçote de impressão contra a abrasão do contato com a mídia. |  |

### Lado revestido da fita

A fita pode ser enrolada com o lado revestido para dentro ou para fora (Figura 4). Esta impressora pode ser usada somente com fitas com o lado revestido para fora.

#### Figura 4 • Fita revestida no lado externo ou interno

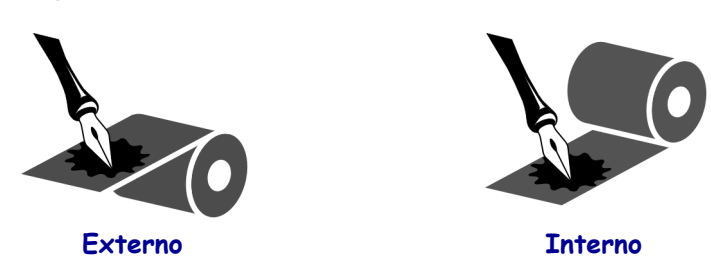

#### Para saber qual o lado revestido da fita, siga as etapas abaixo:

- 1. Descole uma etiqueta de seu revestimento.
- **2.** Pressione um dos cantos do lado adesivo da etiqueta contra a superfície externa do rolo de fita.
- 3. Remova a etiqueta da fita.

4. Observe o resultado. Há pedaços ou partículas de tinta colados na etiqueta?

| Se a tinta da fita | Então                                                                                                    |  |
|--------------------|----------------------------------------------------------------------------------------------------|--|
| aderiu à etiqueta  | A fita é revestida na superfície externa.                                                                       |  |
| não aderiu à fita  | A fita é revestida pelo lado de <b>dentro</b> . Para ter certeza, repita o teste na superfície interna da fita. |  |

## Como carregar a mídia

A Figura 5 identifica os componentes de tratamento de mídia de uma impressora na configuração direita. A unidade na configuração esquerda contém uma imagem espelhada desses componentes. A Figura 6 na página 10 mostra as duas impressoras com a mídia carregada.

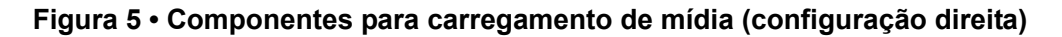

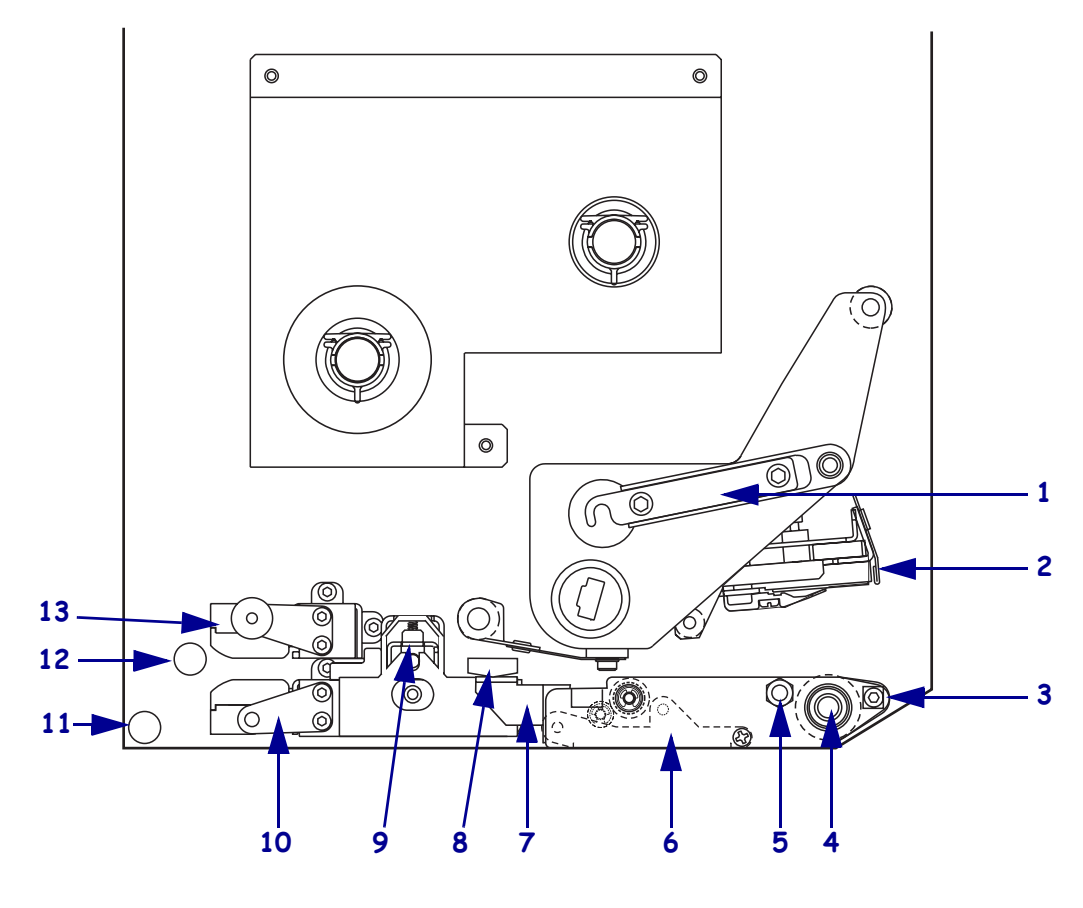

| 1 | Trava do cabeçote de impressão            | 8  | Guia de mídia                        |
|---|-------------------------------------------|----|--------------------------------------|
| 2 | Jogo do cabeçote de impressão             | 9  | Conjunto do rolete de tração         |
| 3 | <b>3</b> Barra de remoção                 |    | Conjunto da base da guia de etiqueta |
| 4 | Rolo de impressão                         | 11 | Rolete guia inferior                 |
| 5 | Pino de trava do cabeçote de<br>impressão | 12 | Rolete guia superior                 |
| 6 | Conjunto do rolete de remoção             | 13 | Conjunto da trilha do sensor de      |
| 7 | Trava do rolete de remoção                |    | mídia superior                       |

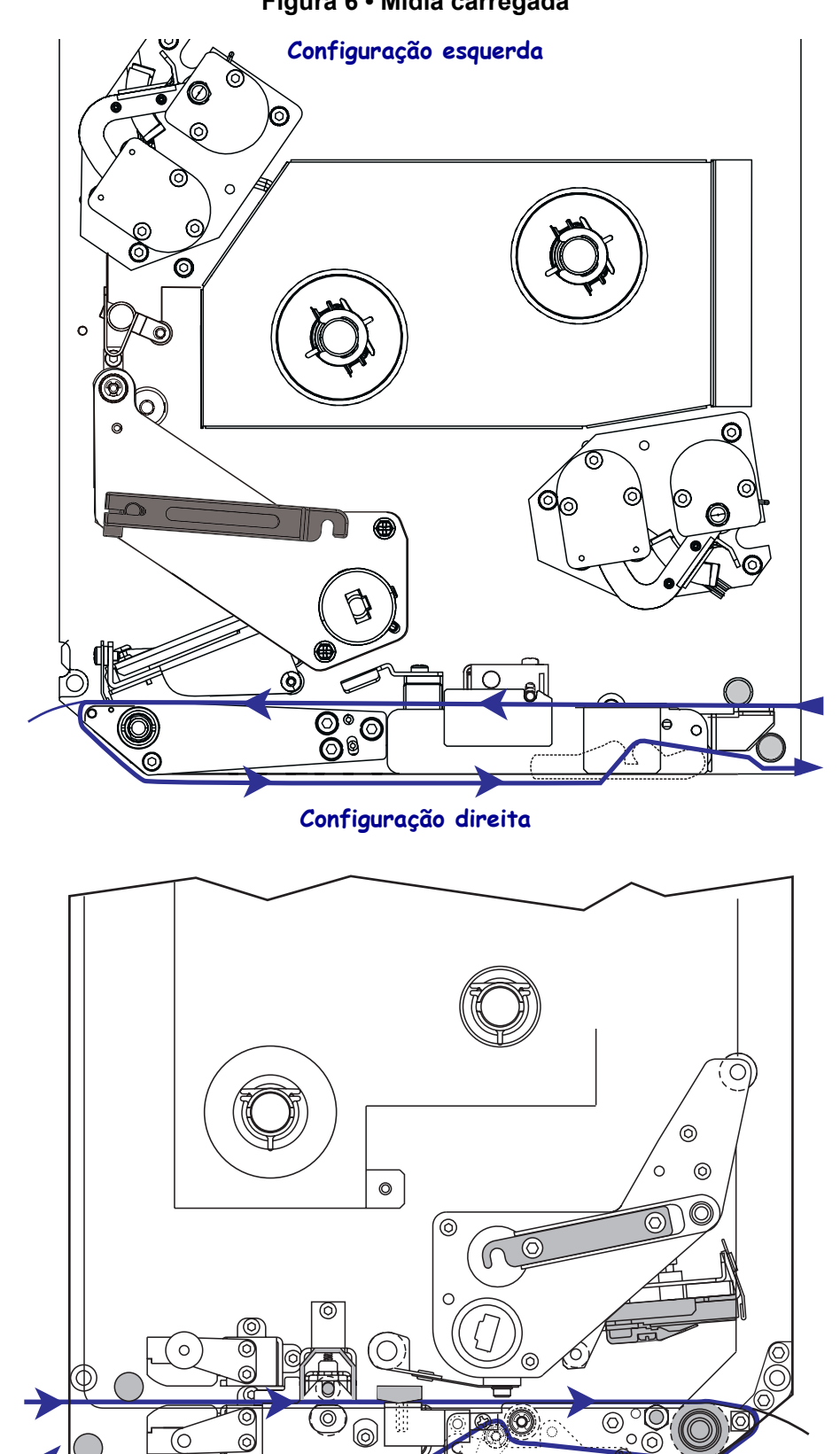

Figura 6 • Mídia carregada

**Cuidado** • Ao carregar mídia ou fita, remova todas as jóias que possam entrar em contato com o cabeçote de impressão ou outras peças da impressora.

#### Para carregar a mídia, siga estas etapas:

- **1.** Carregue a mídia no rolo de suprimento de mídia do aplicador (consulte o guia do usuário do aplicador).
- **2.** Abra a porta de mídia.
- **3.** Consulte a Figura 7. Pressione para baixo a trava de liberação do rolete de tração. O conjunto do rolete de tração saltará (Figura 8).

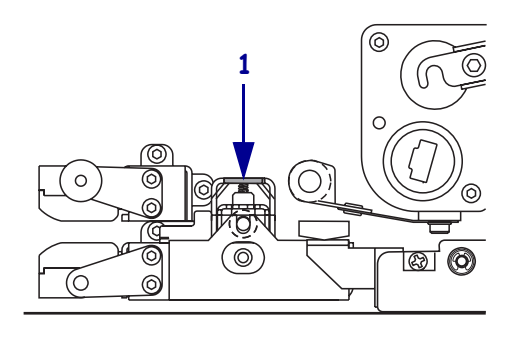

#### Figura 7 • Como pressionar a trava de liberação do rolete de tração

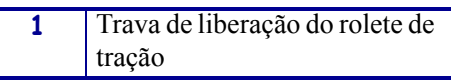

#### Figura 8 • Conjunto do rolete de tração aberto

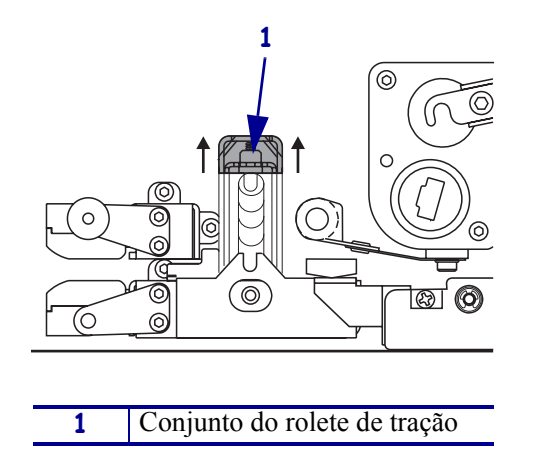

**4.** Consulte a Figura 9. Embaixo da impressora, segure a porca borboleta de bronze da guia de mídia externa e deslize a guia para fora.

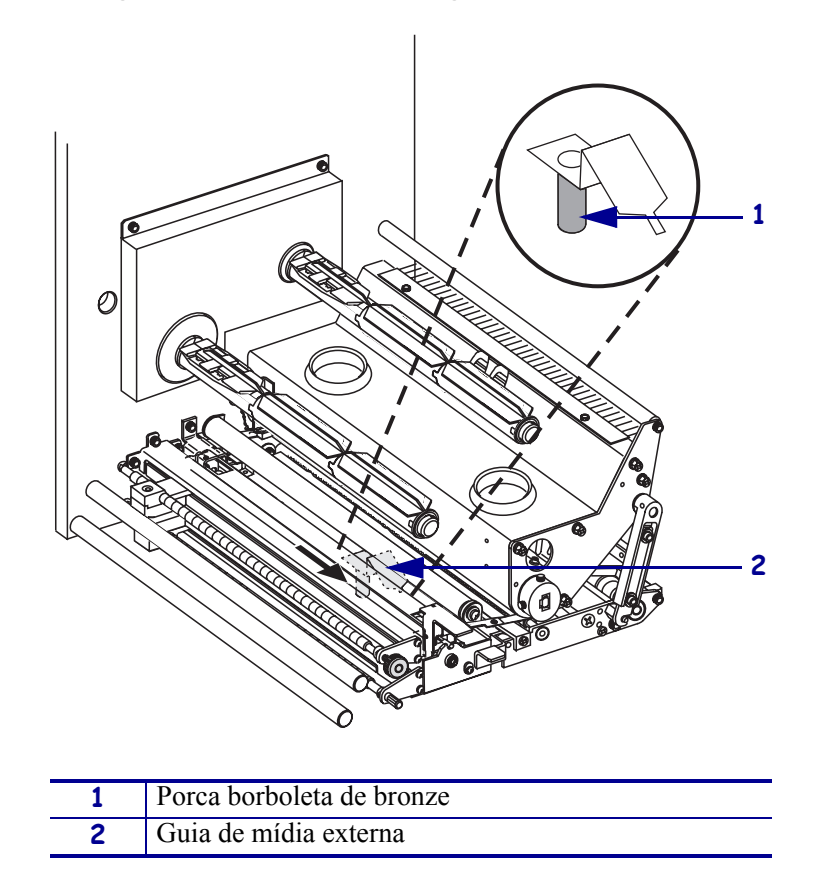

Figura 9 • Como deslizar a guia de mídia externa

**5.** Consulte a Figura 10. Abra o jogo do cabeçote de impressão soltando a trava do cabeçote do pino de trava.

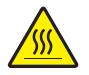

**Cuidado** • O cabeçote de impressão pode estar quente e provocar queimaduras graves. Deixe-o esfriar.

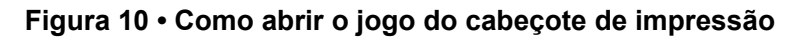

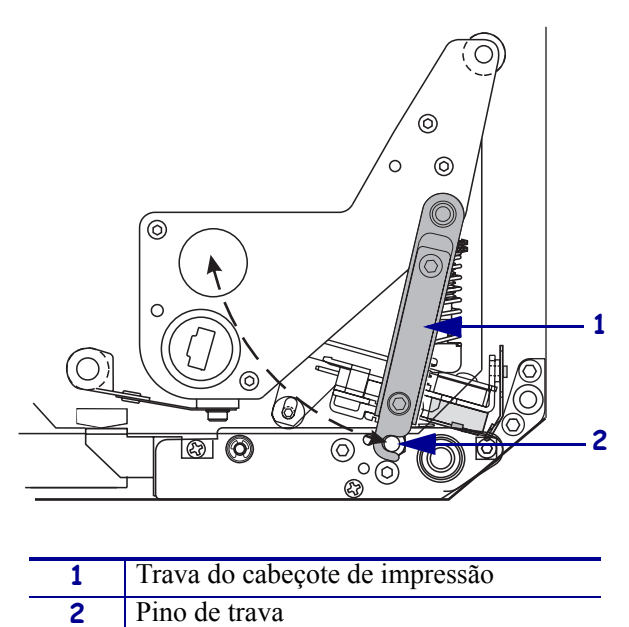

- 6. Consulte a Figura 11. Passe a mídia pelo caminho de mídia superior da seguinte maneira:
  - **a.** Por baixo do rolete guia superior.
  - **b.** Entre o conjunto da trilha do sensor de mídia superior e o conjunto da base da guia de etiqueta.
  - c. Por baixo do conjunto do rolete de tração.
  - d. Por baixo do jogo do cabeçote de impressão.
- **7.** Consulte a Figura 11. Passe aproximadamente 75 cm (30 pol) da mídia além da barra de remoção. Remova e descarte as etiquetas dessa mídia exposta.

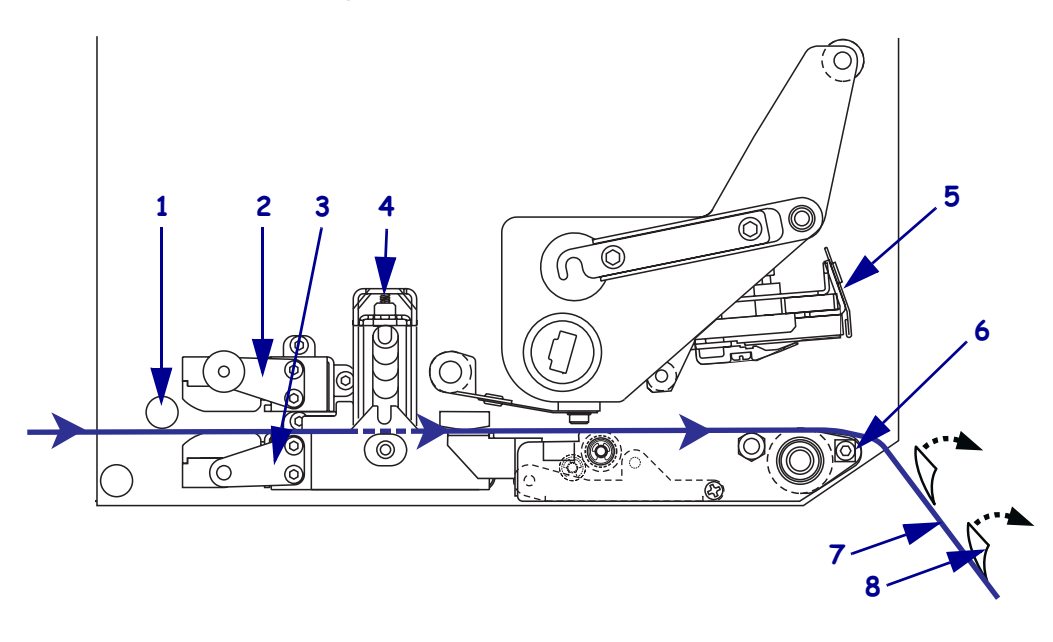

#### Figura 11 • Como passar a mídia

| 1 | Rolete guia superior                           |  |
|---|------------------------------------------------|--|
| 2 | Conjunto da trilha do sensor de mídia superior |  |
| 3 | Conjunto da base da guia de etiqueta           |  |
| 4 | Conjunto do rolete de tração                   |  |
| 5 | Conjunto do cabeçote de impressão              |  |
| 6 | Barra de remoção                               |  |
| 7 | Revestimento                                   |  |
| 8 | Etiqueta                                       |  |

- **8.** Consulte a Figura 12. Posicione a mídia de modo que fique alinhada e apenas toque na guia de mídia interna.
- **9.** Consulte a Figura 12. Embaixo da impressora, segure a porca borboleta de bronze da guia de mídia externa e posicione a guia de modo que apenas toque na borda externa da mídia.

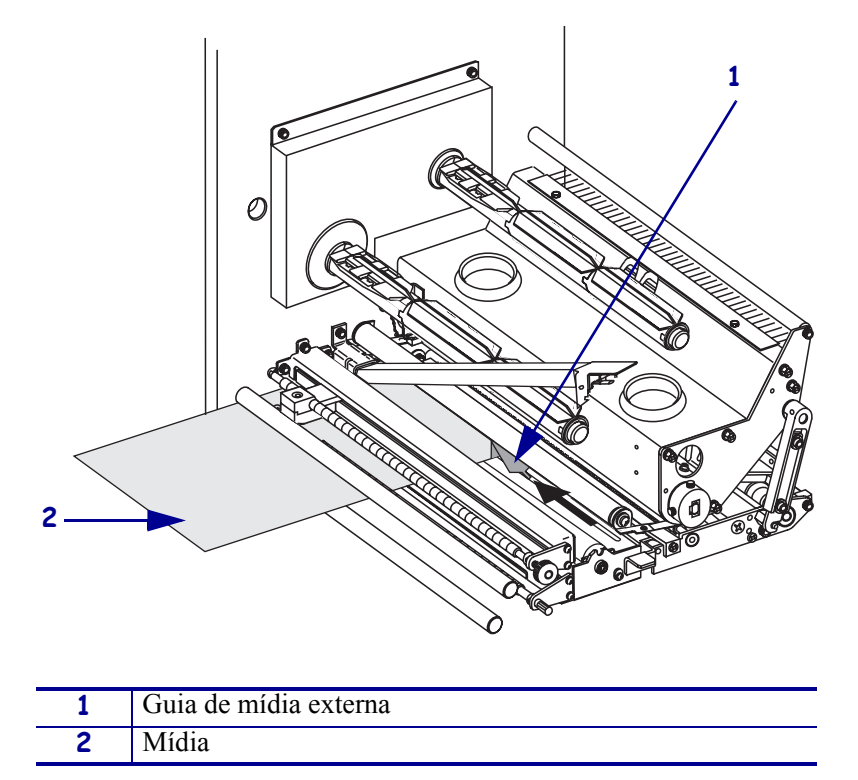

Figura 12 • Como ajustar a guia de mídia externa

- **10.** Consulte a Figura 7 na página 11. Pressione para baixo o conjunto do rolete de tração até travá-lo.
- **11.** Consulte a Figura 10 na página 13. Feche o jogo do cabeçote de impressão girando a trava do cabeçote até travá-la no pino de trava.

**12.** Consulte a Figura 13. Levante a trava do rolete de remoção para que o conjunto do rolete se incline para baixo.

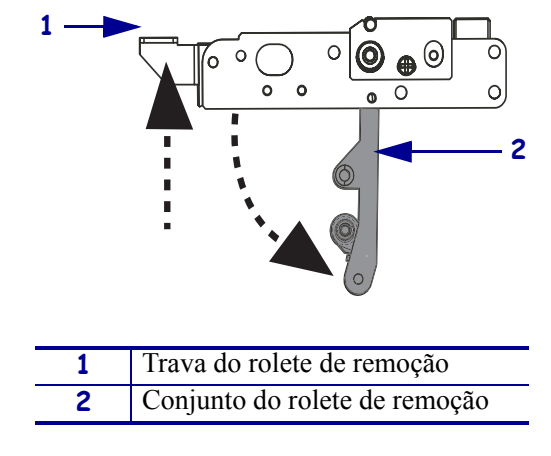

#### Figura 13 • Como liberar o conjunto do rolete de remoção

**13.** Consulte a Figura 14. Passe o revestimento de mídia ao redor da barra de remoção, sob o rolo de impressão, e através do conjunto do rolete de remoção.

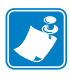

**Nota** • Se o aplicador possuir um tubo de ar, passe o revestimento de mídia entre o tubo de ar e a barra de remoção. Não passe o revestimento de mídia sobre o tubo de ar.

Figura 14 • Como passar o revestimento

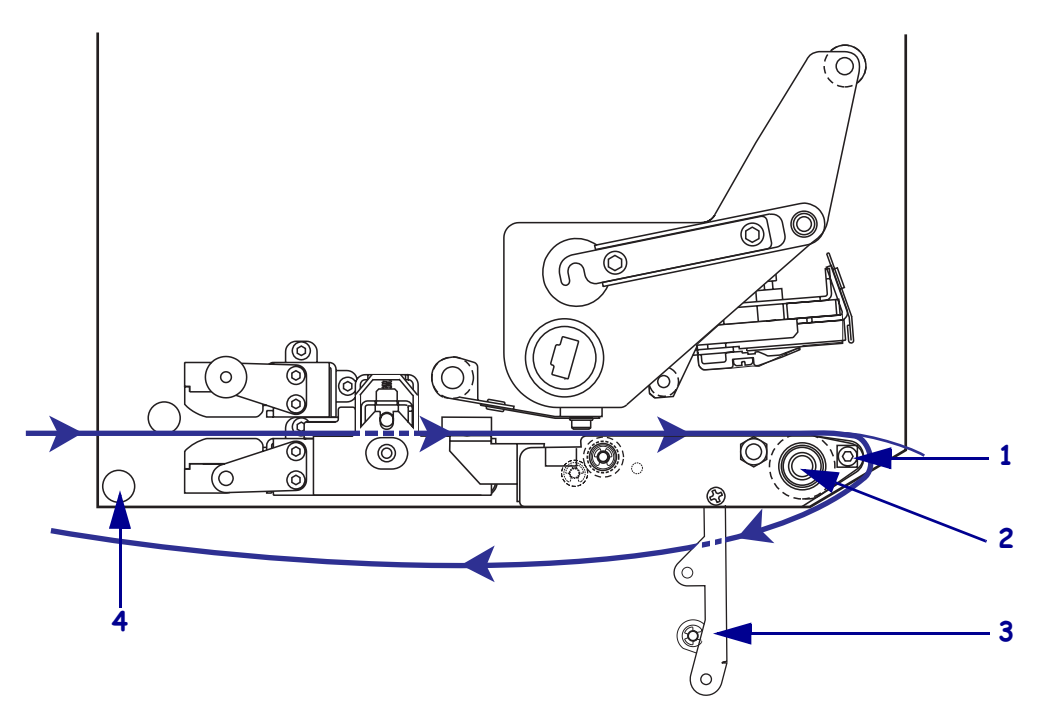

| 1 | Barra de remoção              |  |
|---|-------------------------------|--|
| 2 | Rolo de impressão             |  |
| 3 | Conjunto do rolete de remoção |  |
| 4 | Rolete guia inferior          |  |

-

**14.** Consulte a Figura 15. Gire o conjunto do rolete de remoção para cima até ele travar na posição Fechado.

#### Figura 15 • Conjunto do rolete de remoção fechado

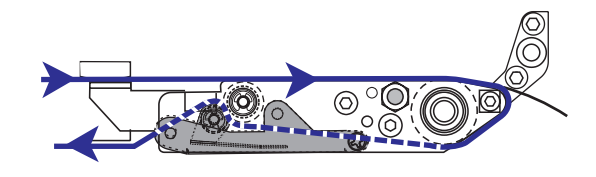

- **15.** Consulte a Figura 14. Passe o revestimento de mídia sob o rolete guia inferior e ao redor da haste de avanço do aplicador (consulte o guia do usuário do aplicador).
- **16.** Feche a porta de mídia.

## Como carregar a fita

Use a fita com mídia de transferência térmica (consulte *Fita* na página 7). A fita deve ser revestida no lado externo e mais larga do que a mídia. Se a fita for mais estreita do que a mídia, algumas áreas do cabeçote de impressão ficam desprotegidas e sujeitas a desgaste prematuro.

A Figura 16 identifica os componentes do sistema de fita dentro do compartimento de mídia de uma impressora com configuração direita. A unidade na configuração esquerda contém uma imagem espelhada desses componentes. A Figura 17 na página 19 mostra a impressora com a fita carregada.

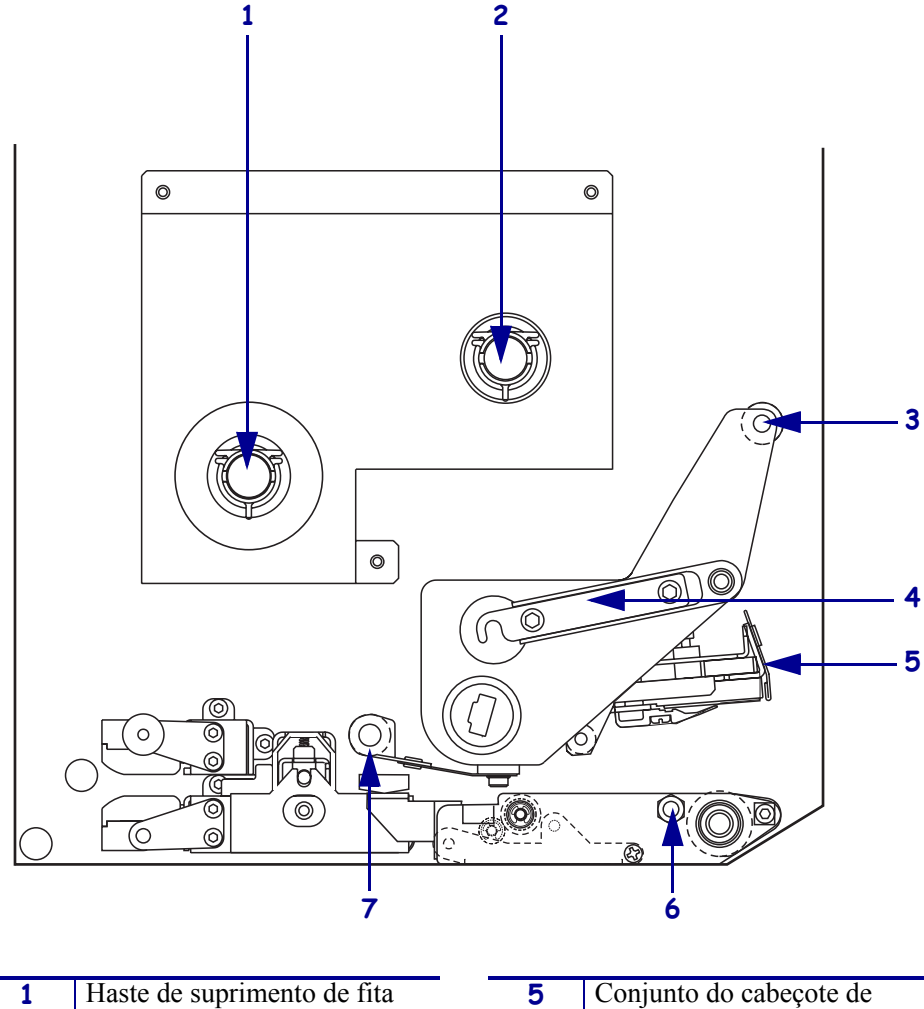

Figura 16 • Componentes para carregamento de fita

| 1 | Haste de suprimento de fita       | - | 5 | Conjunto do cabeçote de<br>impressão |
|---|-----------------------------------|---|---|--------------------------------------|
| 2 | Haste de avanço da fita           | - | 6 | Pino de trava                        |
| 3 | Rolo da guia de fita superior     | - | 7 | Rolo da guia de fita inferior        |
| 4 | Trava do cabeçote de<br>impressão |   |   |                                      |

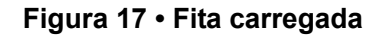

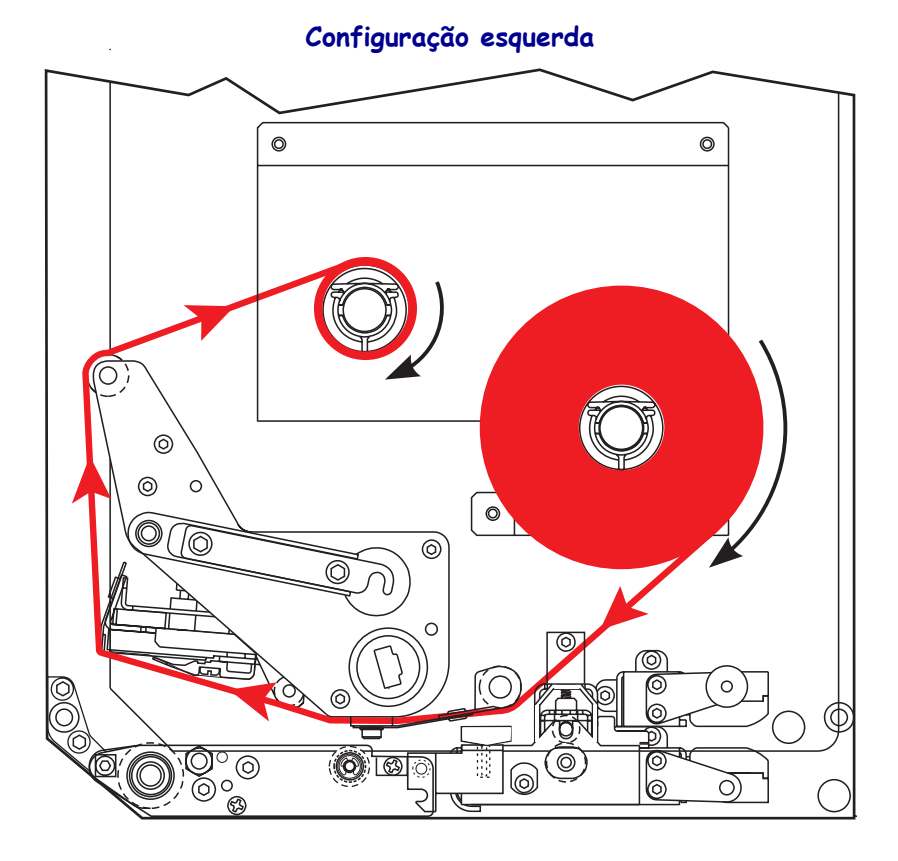

Configuração direita

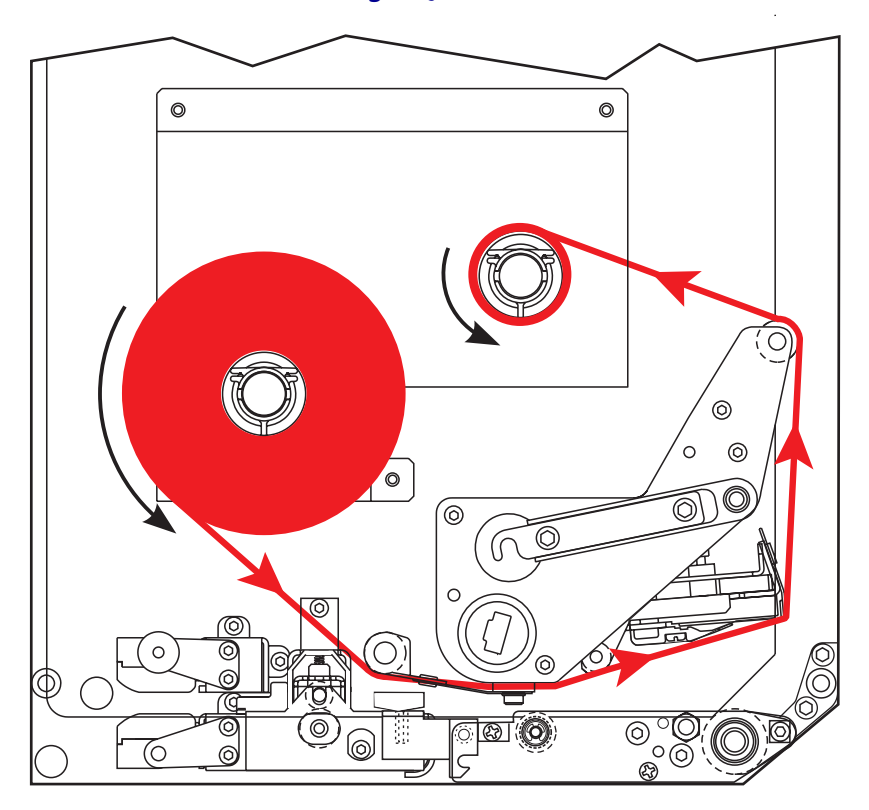

**Cuidado** • Ao carregar mídia ou fita, remova todas as jóias que possam entrar em contato com o cabeçote de impressão ou outras peças da impressora.

#### Para carregar a fita, siga estas etapas:

1. Consulte a Figura 18. Coloque um rolo de fita inteiro na haste de suprimento de fita para que a fita gire conforme mostrado e, em seguida, empurre o rolo na direção da carcaça da impressora até encaixá-lo corretamente.

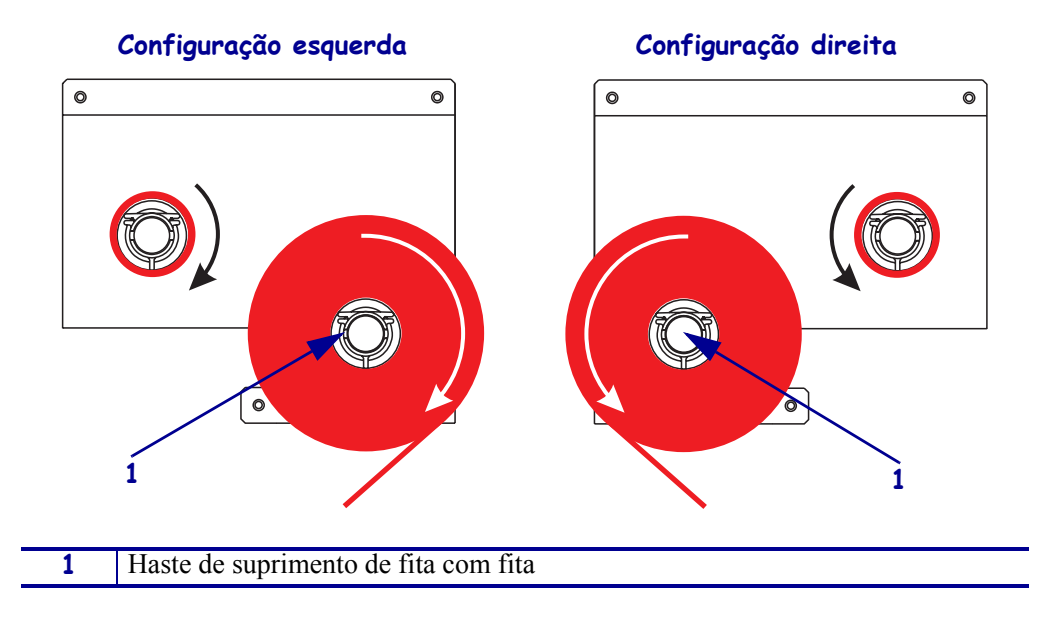

Figura 18 • Como colocar a fita na haste de suprimento de fita

**2.** Consulte a Figura 19. Abra o jogo do cabeçote de impressão soltando a trava do cabeçote do pino de trava.

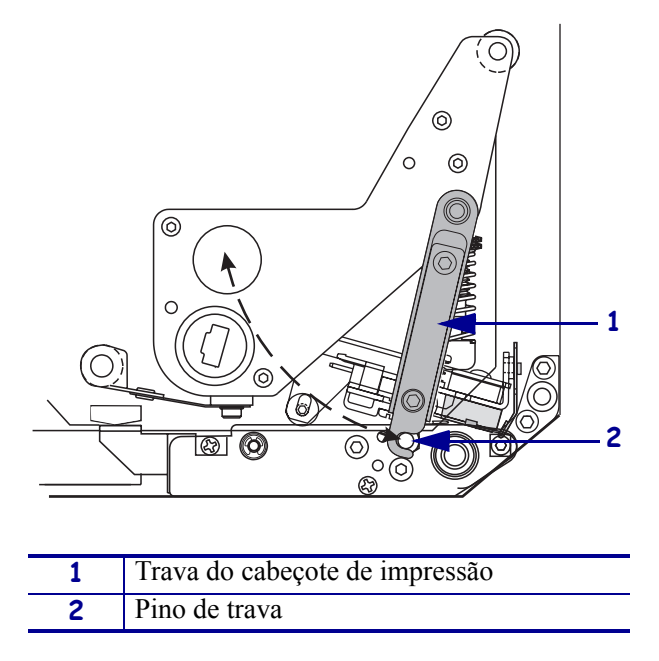

Figura 19 • Como abrir o jogo do cabeçote de impressão

- 3. Consulte a Figura 20. Passe a fita sob o rolo da guia de fita inferior.
- **4.** Consulte a Figura 20. Verifique se a fita passa diretamente abaixo do sensor de fita, localizado próximo à parede traseira da impressora.

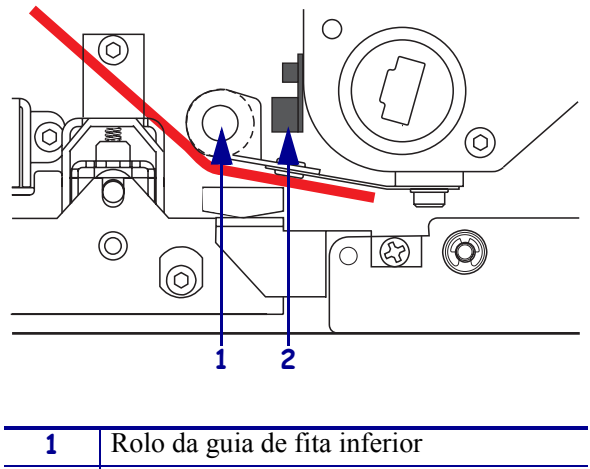

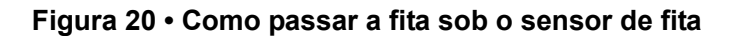

1Rolo da guia de fita inferior2Sensor de fita

**5.** Consulte a Figura 21. Passe a fita sob o jogo do cabeçote de impressão e, em seguida, ao redor do rolo da guia de fita superior.

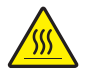

**Cuidado** • O cabeçote de impressão pode estar quente e provocar queimaduras graves. Deixe-o esfriar.

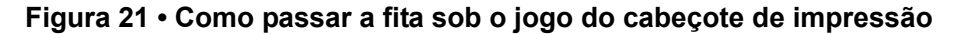

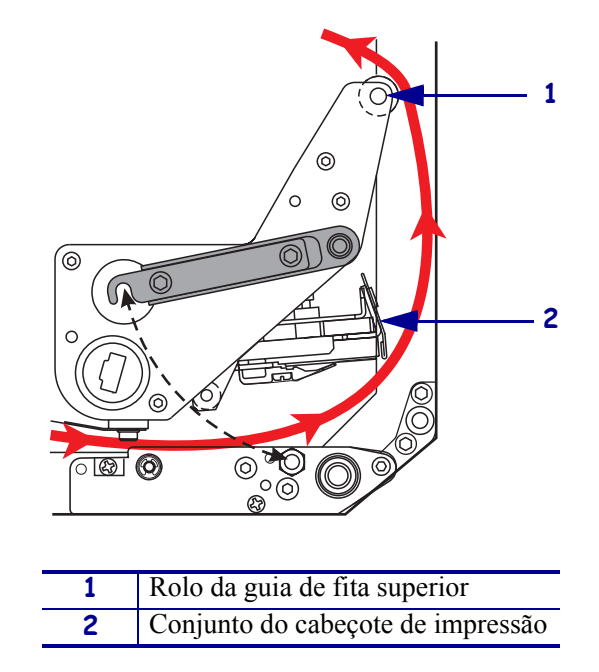

- **6.** Consulte a Figura 22. Coloque um rolo de fita vazio na haste de avanço de fita e, em seguida, empurre o rolo na direção da carcaça da impressora até encaixá-lo corretamente.
- **7.** Consulte a Figura 22. Conecte a extremidade da fita ao rolo de fita vazio com uma fita ou etiqueta adesiva e enrole-a várias vezes na direção mostrada. Verifique se a fita é enrolada uniformemente na haste.

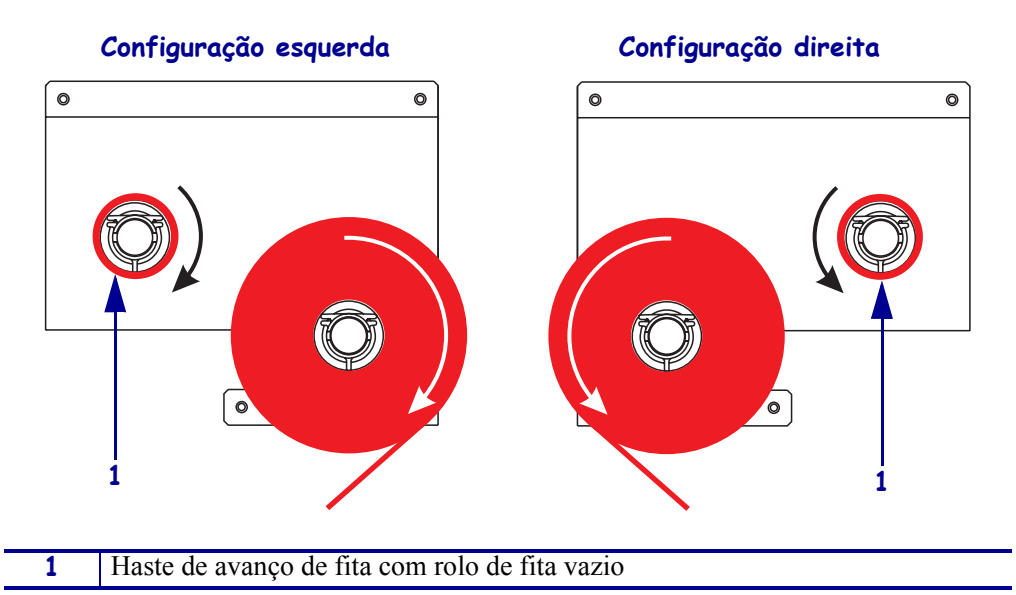

Figura 22 • Como carregar a fita na haste de avanço de fita

- **8.** Consulte a Figura 19 na página 21. Feche o jogo do cabeçote de impressão inclinando a trava do cabeçote na direção do pino de trava.
- 9. Feche a porta de mídia.

### Como remover a fita usada

#### Para remover a fita usada, siga estas etapas:

- **1.** Abra a porta de mídia.
- **2.** A fita acabou?

| Se  | En | tão                                                                                                    |
|-----|----|----------------------------------------------------------------------------------------------------|
| Sim | a. | Remova o rolo vazio da haste de suprimento de fita. Guarde o rolo para utilizá-lo na haste de avanço de fita ao carregar a fita.                                                                                            |
|     | b. | Remova a fita usada e o rolo da haste de avanço de fita.                                                                                                    |
|     | C. | Instale a nova fita seguindo as instruções em <i>Como carregar a fita</i> na página 18.                                                                                                    |
| Não | a. | Corte a fita rente à haste de avanço de fita.                                                                                                    |
|     | b. | Remova a fita usada e o rolo da haste de avanço de fita.                                                                                                    |
|     | c. | Localize um rolo de fita vazio. Se necessário, remova e descarte a fita usada do rolo retirado na etapa anterior.                                                                                                    |
|     | d. | Consulte a Figura 22 na página 23. Instale o rolo de fita vazio na haste de avanço de fita e empurre o rolo na direção da carcaça da impressora até encaixá-lo corretamente.                                                |
|     | e. | Passe o restante da fita na haste de suprimento de fita seguindo as instruções em <i>Como carregar a fita</i> na página 18.                                                                                                 |
|     | f. | Consulte a Figura 22 na página 23. Conecte a extremidade da fita ao rolo de fita vazio com uma fita ou etiqueta adesiva e enrole-a várias vezes na direção mostrada. Verifique se a fita é enrolada uniformemente na haste. |

## Como configurar a impressora

Após instalar a mídia e a fita, é possível configurar os parâmetros da impressora para sua aplicação utilizando o painel de controle.

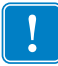

**Importante** • Algumas condições de impressão podem exigir o ajuste dos parâmetros de impressão, como a velocidade de impressão, a tonalidade de escuro ou o modo de impressão. Essas condições incluem (mas sem limitação):

- impressões em alta velocidade;
- remoção da mídia;
- uso de etiquetas extremamente finas, pequenas, sintéticas ou revestidas.

Como a qualidade de impressão é afetada por esses e outros fatores, execute testes para determinar a melhor combinação de configurações da impressora e mídia para sua aplicação. Uma combinação incorreta pode limitar a qualidade ou a taxa de impressão ou a impressora pode não funcionar adequadamente no modo de impressão desejado.

#### Para entrar no Modo Configuração, execute estas etapas:

- 1. No painel de controle, pressione SETUP/EXIT (CONFIGURAR/SAIR).
- 2. Pressione NEXT (PRÓXIMO) ou PREVIOUS (ANTERIOR) para percorrer os parâmetros.

#### Para sair do Modo Configuração, execute estas etapas:

1. Pressione SETUP/EXIT (CONFIGURAR/SAIR).

O visor LCD exibe SALVAR ALTERAC.

2. Pressione a tecla oval esquerda ou direita para exibir as opções de salvamento (Tabela 4).

#### Tabela 4 • Opções de salvamento ao sair do Modo Configuração

| LCD                 | Descrição                                                                                                    |
|---------------------|----------------------------------------------------------------------------------------------------|
| PERMANENTE          | Armazena valores na impressora mesmo quando o equipamento está desligado.                                                                                                    |
| TEMPORARIA          | Salva as alterações até o equipamento ser desligado.                                                                                                    |
| CANCELAR            | Cancela todas as alterações feitas a partir do momento que o<br>botão SETUP/EXIT (CONFIGURAR/SAIR) é pressionado,<br>exceto as nas configurações de tonalidade de escuro e destaque. |
| CARREGAR<br>PADROES | Restaura todos os parâmetros, exceto as configurações de rede, para os padrões de fábrica.                                                                                           |
|                     | <b>Nota</b> • Carregar os padrões de fábrica provoca a autocalibragem da impressora.                                                                                                 |
| CARREGAR SALVO      | Carrega os valores do último salvamento permanente.                                                                                                    |
| REDE PADRAO         | Restaura as configurações de rede com e sem fio de volta aos padrões de fábrica.                                                                                                    |

3. Pressione NEXT (PRÓXIMO) para selecionar a opção exibida.

Após a conclusão da seqüência de configuração e calibragem, a mensagem **IMPRES**. **PRONTA** é exibida.

### Como imprimir uma etiqueta de configuração

Após carregar a mídia e a fita (se necessário), imprima uma etiqueta de configuração como um registro das configurações atuais da impressora. Guarde a etiqueta para usá-la quando precisar resolver problemas de impressão.

#### Para imprimir uma etiqueta de configuração, execute estas etapas:

- 1. No painel de controle, pressione SETUP/EXIT (CONFIGURAR/SAIR).
- Pressione NEXT (PRÓXIMO) ou PREVIOUS (ANTERIOR) para percorrer os parâmetros até chegar em LIST SETUP (LISTAR CONFIG.).
- 3. Pressione o botão oval direito para confirmar a impressão.

Uma etiqueta de configuração é impressa (Figura 23).

#### Figura 23 • Etiqueta de configuração

FIRMWARE IN THIS PRINTER IS COPYRIGHTED

### Como imprimir uma etiqueta de configuração de rede

Se estiver utilizando um servidor de impressão, poderá imprimir uma etiqueta de configuração de rede depois que a impressora for conectada à rede.

#### Para imprimir uma etiqueta de configuração de rede, execute estas etapas:

- 1. No painel de controle, pressione SETUP/EXIT (CONFIGURAR/SAIR).
- 2. Pressione NEXT (PRÓXIMO) ou PREVIOUS (ANTERIOR) para percorrer os parâmetros até chegar em LIST NETWORK (LISTAR REDE).
- 3. Pressione o botão oval direito para confirmar a impressão.

Uma etiqueta de configuração de rede será impressa. (Figura 24). Se não houver um servidor de impressão sem fio instalado, a porção sem fio da etiqueta não será impressa.

| Network Configuration                                                                                                    |                                                                                                    |  |
|----------------------------------------------------------------------------------------------------|----------------------------------------------------------------------------------------------------|--|
| Zebra Technologies<br>PRINTER TYPE XXXdpi<br>USER TEXT                                                                                                    |                                                                                                    |  |
| NO<br>Printer                                                                                                    | WIRED PS CHECK?<br>LOAD LAN FROM?                                                                                                    |  |
| Wired<br>ALL<br>000.000.000.000<br>000.000.000.00                                                                                                    | IP PROTOCOL<br>IP ADDRESS<br>SUBNET MASK<br>DEFAULT GATEWAY<br>WINS SERVER IP<br>TIMEOUT CHECKING<br>TIMEOUT VALUE<br>ARP INTERVAL<br>BASE RAW PORT                                                                                                    |  |
| Wireless*           ALL ::68:001.051           192:168:001.001           192:168:001.001           192:168:001.001           192:168:001.001           192:168:001.001           192:168:001.001           192:168:001.001           192:168:001.003           YES           0000           9100           YES           000AH           XXXXXXXXXXXXX           YES           105FH           000AH           XXXXXXXXXXXX           YES           100           0N           0N           0N           0N           0N           0N           0N           0N           0N           0N           0N           0VERSITY.           0PEN           0FF           020           2004-06-15           08:48:48 | IP PROTOCOL<br>IP ADDRESS<br>SUBNET MASK<br>DEFAULT GATEWAY<br>WINS SERVER IP<br>TIMEOUT CHECKING<br>TIMEOUT CHECKING<br>ARP INTERVAL<br>BASE RAW PORT<br>CARD MSCRTED<br>CARD PRODUCT ID<br>MAC ADDRESS<br>DRIVER INSTALLED<br>OPERATING MODE<br>ESSID<br>TX POWER<br>1 Mb/s<br>S.5 Mb/s<br>11 Mb/s<br>CURRENT TX RATE<br>CURRENT TX RATE<br>CURRENT TX RATE<br>CURRENT TX RATE<br>ENCRYPTION MODE<br>ENCRYPTION MODE |  |

Figura 24 • Etiqueta de configuração de rede

FIRMWARE IN THIS PRINTER IS COPYRIGHTED

### Como exibir ou alterar parâmetros

A Tabela 5 mostra um subconjunto de parâmetros da impressora na ordem em que são exibidos quando o botão NEXT (PRÓXIMO) é pressionado após entrar no Modo Configuração. Durante todo o processo, pressione NEXT (PRÓXIMO) para passar ao próximo parâmetro ou PREVIOUS (ANTERIOR) para retornar ao parâmetro anterior no ciclo. Quando um parâmetro é alterado, um asterisco (\*) é mostrado no canto superior esquerdo do visor para indicar que o valor é diferente do atualmente ativo na impressora.

| Parâmetro                             | Ação/explicação                                                                                                    |  |  |  |
|---------------------------------------|----------------------------------------------------------------------------------------------------|--|--|--|
| TON.ESCURO<br>-■■■■ 4.0 +             | Ajuste da tonalidade de escuro da impressão<br>Se a impressão estiver muito clara ou se houver lacunas nas áreas<br>impressas, aumente a tonalidade de escuro. Se a impressão estiver muito<br>escura ou se houver manchas ou borrões nas áreas impressas, diminua a<br>tonalidade de escuro. As configurações de tonalidade também podem ser<br>alteradas por meio das configurações do driver e do software. |  |  |  |
|                                       | <b>Importante</b> • Defina a tonalidade de escuro com a configuração mais<br>baixa, o que proporciona uma boa qualidade de impressão. Se ela for muito<br>alta, a tinta pode manchar, a fita queimar ou o cabeçote de impressão se<br>desgastar prematuramente.                                                                                                    |  |  |  |
|                                       | • Pressione o botão oval direito para aumentar a tonalidade de escuro.                                                                                                    |  |  |  |
|                                       | • Pressione o botão oval esquerdo para diminuir a tonalidade de escuro.                                                                                                    |  |  |  |
|                                       | <b>Padrao:</b> $+4.0$                                                                                                    |  |  |  |
|                                       | <b>Faixa:</b> 00,0 a +30,0                                                                                                    |  |  |  |
| VELOC. IMPRESSAO<br>50,8 mm∕s (2 ips) | <ul> <li>Ajuste da velocidade de impressão</li> <li>Pressione o botão oval direito para aumentar o valor.</li> <li>Pressione o botão oval esquerdo para diminuir o valor.</li> </ul>                                                                                                    |  |  |  |
|                                       | Padrão: 50,8 mm/s (2 ips)                                                                                                    |  |  |  |
|                                       | <b>Faixa:</b> 50,8 mm/s (2 ips) a 304,8 mm/s (12 ips) para 203 dpi, 50,8 mm/s (2 ips) a 203,2 mm/s (8 ips) para 300 dpi                                                                                                    |  |  |  |
|                                       | Ajuste da velocidade de avanço                                                                                                    |  |  |  |
| VEL. AVANCO<br>50 0 mm/c (6 inc)      | Pressione o botão oval direito para aumentar o valor.                                                                                                    |  |  |  |
| Jo,o mm/s (o Ips/                     | Pressione o botão oval esquerdo para diminuir o valor.                                                                                                    |  |  |  |
|                                       | <b>Padrão:</b> 152,4 mm/s (6 ips)                                                                                                    |  |  |  |
|                                       | Faixa: 25,4 mm/s (1 ips) a 304,8 mm/s (12 ips)                                                                                                    |  |  |  |
| VEL. RETROCESSO<br>50,8 mm/s (2 ips)  | <ul> <li>Ajuste da velocidade de retrocesso</li> <li>Pressione o botão oval direito para aumentar o valor.</li> <li>Pressione o botão oval esquerdo para diminuir o valor.</li> <li>Padrão: 50,8 mm/s (2 pol/s)</li> <li>Faixa: 25,4 mm/s (1 ips) a 304,8 mm/s (12 ips)</li> </ul>                                                                                                    |  |  |  |

#### Tabela 5 • Parâmetros da impressora

| Parâmetro                              | Ação/explicação                                                                                                    |  |  |  |
|----------------------------------------|----------------------------------------------------------------------------------------------------|--|--|--|
| DESTACAR +000<br>-∎∎∎∎∎ +              | <b>Ajuste da posição de destaque</b><br>Estabelece a posição da mídia sobre a barra de destaque/remoção após a<br>impressão. Números positivos movem a mídia para fora e os negativos<br>movem a mídia para dentro.<br>Cada pressionamento de um botão oval ajusta a posição de destaque em                                                                                                    |  |  |  |
|                                        | quatro fileiras de pontos.                                                                                                    |  |  |  |
|                                        | • Pressione o botão oval direito para aumentar o valor.                                                                                                    |  |  |  |
|                                        | • Pressione o botão oval esquerdo para diminuir o valor.                                                                                                    |  |  |  |
|                                        | <b>Faira:</b> $-120 a + 120$                                                                                                    |  |  |  |
|                                        | Seleção do modo de impressão                                                                                                    |  |  |  |
| MODO IMPRESSAO<br>← DESTACAR →         | As configurações do modo de impressão informam à impressora qual é o método de avanço da mídia que você deseja utilizar.                                                                                                    |  |  |  |
|                                        | <ul> <li>Pressione qualquer botão oval para exibir as opções.</li> </ul>                                                                                                    |  |  |  |
|                                        | Padrão: DESTACAR                                                                                                    |  |  |  |
|                                        | Seleções: DESTACAR, REBOBINAR, APLICADOR                                                                                                    |  |  |  |
| TIPO MIDIA<br>← NAO CONTINUA →         | <b>Configuração do tipo de mídia</b><br>Informa à impressora qual é o tipo de mídia sendo usado. Quando se<br>seleciona mídia não-contínua, a impressora alimenta a mídia para calcular<br>o comprimento da etiqueta (a distância entre dois pontos de registro<br>reconhecidos do espaço entre as etiquetas, ou da ranhura ou furo de<br>alinhamento). Ao selecionar mídia contínua, é necessário incluir instruções<br>sobre o comprimento da etiqueta no formato da etiqueta (^LLxxxx se<br>estiver usando ZPL ou ZPL II). |  |  |  |
|                                        | • Pressione qualquer botão oval para exibir as opções.                                                                                                    |  |  |  |
|                                        | Padrão: NAO CONTINUA                                                                                                    |  |  |  |
|                                        | Seleções: CONTINUA, NAO CONTINUA                                                                                                    |  |  |  |
| TIPO SENSOR<br>← ROLO →                | <b>Configuração do tipo de sensor</b><br>Informa à impressora se está sendo utilizada mídia em rolo (separações de etiquetas indicadas por um espaço, ranhura ou furo) ou mídia com marcas de registro pretas impressas no verso.                                                                                                    |  |  |  |
|                                        | <ul> <li>Pressione qualquer botão oval para exibir outras opções.</li> </ul>                                                                                                    |  |  |  |
|                                        | Padrão: ROLO                                                                                                    |  |  |  |
|                                        | Seleções: ROLO, MARCA                                                                                                    |  |  |  |
| METODO IMPRESSAO<br>← TRASF. TERMICA → | Seleção do método de impressão<br>Informa à impressora o método de impressão que deve ser utilizado:<br>transferência térmica (com fita) ou térmico direto (sem fita).                                                                                                    |  |  |  |
|                                        | • riessione qualquel bolao oval para exibir as opções.<br>Padrão: Transferência térmica                                                                                                    |  |  |  |
|                                        | Seleções: Transferência térmica térmico direto                                                                                                    |  |  |  |
|                                        | <b>Nota</b> • Selecionar o método térmico direto ao usar fita cria uma condição de erro da impressora, mas a impressão continua.                                                                                                    |  |  |  |

#### Tabela 5 • Parâmetros da impressora (Continuação)

| Parâmetro                      | Ação/explicação                                                                                                    |  |  |  |
|--------------------------------|----------------------------------------------------------------------------------------------------|--|--|--|
| LARG. IMPRES<br>→ 168 0⁄8 MM + | <ul> <li>Configuração da largura de impressão</li> <li>Determina a área imprimível ao longo da largura da etiqueta com base resolução da impressora.</li> <li>Para alterar o valor mostrado:</li> <li>Pressione o botão oval esquerdo para mover o cursor.</li> </ul>                                                                                                    |  |  |  |
|                                | <b>2.</b> Pressione o botão oval direito para aumentar o valor do dígito.                                                                                                    |  |  |  |
|                                | Para alterar a unidade de medida:                                                                                                    |  |  |  |
|                                | 1. Pressione o botão oval esquerdo até que a unidade de medida esteja ativa.                                                                                                    |  |  |  |
|                                | <ol> <li>Pressione o botão oval direito para alternar para uma unidade de<br/>medida diferente (mm, polegadas ou pontos).</li> </ol>                                                                                                    |  |  |  |
|                                | <b>Padrão:</b> 168 0/8 mm para impressoras de 203 dpi; 168 0/12 mm para impressoras de 300 dpi                                                                                                    |  |  |  |
|                                | <b>OBSERVAÇÃO:</b> Larguras muito estreitas podem resultar em partes da etiqueta não serem impressas na mídia. Larguras muito grandes desperdiçam a memória de formatação e podem fazer a etiqueta não ser impressa na íntegra e ser impressa no rolo de impressão. Esta configuração pode afetar a posição horizontal do formato da etiqueta caso a imagem tenha sido invertida com o comando ZPL II ^POI.                                |  |  |  |
|                                | Configuração do comprimento máximo da etiqueta                                                                                                    |  |  |  |
| -39.0 IN 988 MM+               | O comprimento máximo da etiqueta é utilizado durante o processo de calibragem. O espaço entre as etiquetas é considerado parte do comprimento.                                                                                                    |  |  |  |
|                                | Sempre configure um valor que seja pelo menos 25,4 mm (1 pol) maior do que o comprimento da etiqueta que está sendo usada. Por exemplo, se o comprimento da etiqueta for 126 mm (5 pol), incluindo o espaço entre as etiquetas, configure o parâmetro como 152 mm (6 pol). Se o valor for definido com um valor inferior ao do comprimento da etiqueta, a impressora considera que mídia contínua está carregada e não pode ser calibrada. |  |  |  |
|                                | • Para aumentar o valor, pressione o botão oval direito.                                                                                                    |  |  |  |
|                                | Para diminuir o valor, pressione o botão oval esquerdo.                                                                                                    |  |  |  |
|                                | <b>Padrão:</b> 988 mm (39 pol).                                                                                                    |  |  |  |
|                                | <b>Faixa:</b> Os valores são ajustáveis em incrementos de 25,4 mm (1 pol).                                                                                                    |  |  |  |
| LISTAR FONTES<br>IMPRIMIR      | <ul> <li>Listar fontes</li> <li>Pressione o botão oval direito para imprimir uma etiqueta que lista as<br/>fontes padrão e todas as fontes opcionais armazenadas na memória RAM<br/>ou Flash da impressora ou em cartões de fontes PCMCIA opcionais.</li> </ul>                                                                                                    |  |  |  |
|                                | Listar códigos de barras                                                                                                    |  |  |  |
| LISTAK COD. BAKKA<br>IMPRIMIR  | <ul> <li>Pressione o botão oval direito para imprimir uma etiqueta que lista os<br/>códigos de barras disponíveis na impressora. Os códigos de barras<br/>podem ser armazenados na memória RAM ou Flash ou em cartões<br/>PCMCIA opcionais.</li> </ul>                                                                                                    |  |  |  |

#### Tabela 5 • Parâmetros da impressora (Continuação)

| Parâmetro                   | Ação/explicação                                                                                                    |
|-----------------------------|----------------------------------------------------------------------------------------------------|
| LISTAR IMAGENS<br>IMPRIMIR  | <ul> <li>Listar imagens</li> <li>Pressione o botão oval direito para imprimir uma etiqueta que lista as<br/>imagens disponíveis armazenadas na memória RAM ou Flash da<br/>impressora ou em cartões de memória opcionais.</li> </ul>    |
| LISTAR FORMATOS<br>IMPRIMIR | <ul> <li>Listar formatos</li> <li>Pressione o botão oval direito para imprimir uma etiqueta que lista os formatos disponíveis armazenados na memória RAM ou Flash da impressora ou em cartões de memória opcionais.</li> </ul>          |
| LISTAR CONFIG.<br>IMPRIMIR  | <ul> <li>Listar configuração</li> <li>Pressione o botão oval direito para imprimir uma etiqueta de configuração que lista a configuração atual da impressora.</li> </ul>                                                                |
| LISTAR REDE<br>IMPRIMIR     | <ul> <li>Listar configurações de rede</li> <li>Pressione o botão oval direito para imprimir uma etiqueta de configuração de rede que lista as configurações de todos os servidores de impressão instalados.</li> </ul>                  |
| LISTAR TODOS<br>IMPRIMIR    | <ul> <li>Listar todos</li> <li>Pressione o botão oval direito para imprimir etiquetas que listam as<br/>fontes, códigos de barra, imagens e formatos disponíveis, além das<br/>configurações atuais da impressora e de rede.</li> </ul> |
| IDIOMA<br>← ENGLISH →       | <ul> <li>Seleção do idioma do visor</li> <li>Este parâmetro permite alterar o idioma exibido no visor LCD do painel de controle.</li> <li>Pressione o botão oval direito ou esquerdo para exibir outras opcões.</li> </ul>              |
|                             | <b>Padrão:</b> ENGLISH<br>Seleções: ENGLISH, ESPANOL, FRANCAIS, DEUTSCH, ITALIANO,<br>NORSK, PORTUGUES, SVENSKA, DANSK, ESPANOL2,<br>NEDERLANDS, SUOMI, PERSONALIZAR                                                                    |

#### Tabela 5 • Parâmetros da impressora (Continuação)

## Programação de limpeza

A programação de limpeza recomendada está descrita na Tabela 6. Consulte as próximas páginas para obter informações sobre procedimentos específicos.

**Cuidado** • Use somente os produtos de limpeza recomendados. A Zebra não será responsável por danos provocados por nenhum outro produto de limpeza usado na impressora.

| Área                         | Método     | Intervalo                                                                                                    |  |
|------------------------------|------------|----------------------------------------------------------------------------------------------------|--|
| Cabeçote de impressão        | Solvente*  | Execute estes procedimentos nas ocasiões a seguir:                                                                                                  |  |
| Rolo de impressão            | Solvente*  | <ul> <li>Quando a mensagem CLEAN HEAD NOW (LIMPE<br/>CAB. AGORA) for exibida.</li> <li>Mada da impuesação támica directo: Apás codo relo</li> </ul> |  |
| Sensor de mídia transmissivo | Jato de ar |                                                                                                    |  |
| Sensor de mídia reflexivo    | Jato de ar | de etiquetas ou 150 m (500 pés) de etiquetas                                                                                                    |  |
| Caminho da mídia             | Solvente*  | sanfonadas.                                                                                                    |  |
| Sensor de fita               | Jato de ar | • Modo de impressão de transferência térmica: Apó cada rolo (450 m ou 1.500 pés) de fita.                                                           |  |
| Sensores de porta aberta     | Jato de ar | Mensalmente                                                                                                    |  |
| Barra de destaque/remoção    | Solvente*  |                                                                                                    |  |

Tabela 6 • Programação de limpeza recomendada para a impressora

\* Use o kit de Manutenção Preventiva da Zebra, número de peça 47362, ou uma solução de álcool isopropilo 90% e água deionizada 10%.

### Como limpar o cabeçote e o rolo de impressão

Limpe o cabeçote e o rolo de impressão de acordo com a programação na Tabela 6 na página 32. Limpe o cabeçote com mais freqüência se houver inconsistências na qualidade de impressão, como lacunas ou impressão clara. Limpe o rolo de impressão se observar problemas de movimentação da mídia.

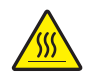

**Cuidado** • O cabeçote de impressão pode estar quente e provocar queimaduras graves. Deixe-o esfriar.

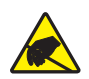

**Cuidado** • Observe as normas de precaução contra eletricidade estática ao lidar com componentes sensíveis, como placas de circuito ou cabeçotes de impressão.

**Cuidado** • Ao carregar mídia ou fita, remova todas as jóias que possam entrar em contato com o cabeçote de impressão ou outras peças da impressora.

#### Para limpar o cabeçote e o rolo de impressão, execute estas etapas:

- **1.** Desligue (**O**) a impressora.
- **2.** Consulte a Figura 25. Abra o jogo do cabeçote de impressão soltando a trava do cabeçote do pino de trava.

#### Figura 25 • Como abrir o jogo do cabeçote de impressão

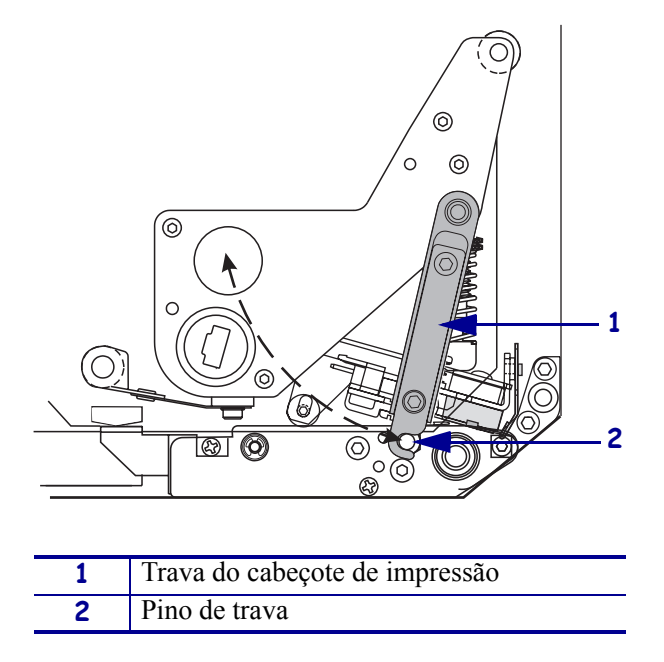

3. Remova a mídia e a fita da impressora.

**4.** Consulte a Figura 26. Usando o kit de Manutenção Preventiva (número de peça 47362) ou uma solução de álcool isopropílico 90% e água deionizada 10% em um cotonete de algodão, limpe os elementos de impressão de ponta a ponta. Deixe o solvente evaporar.

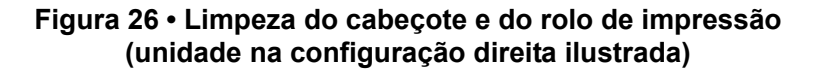

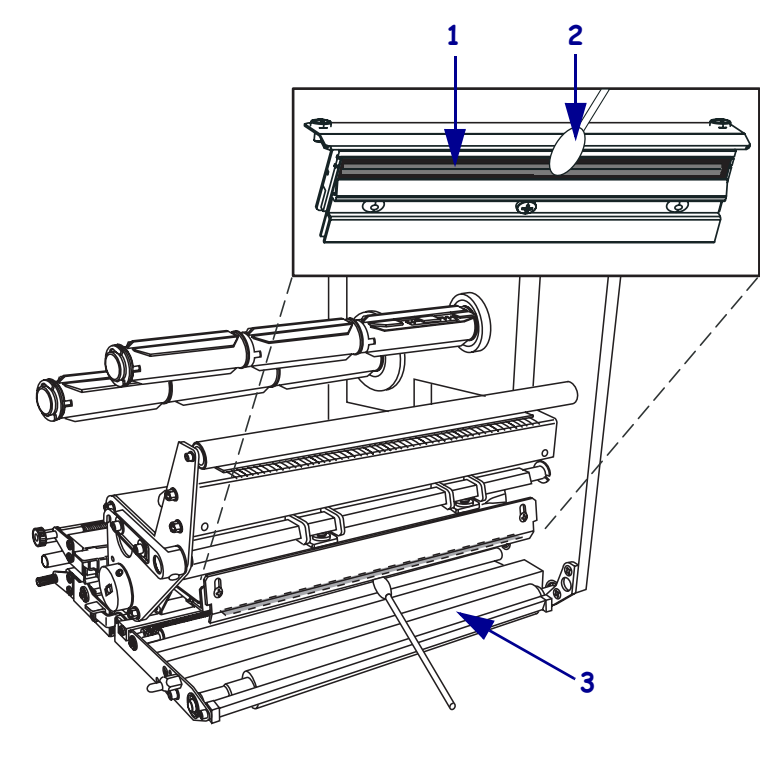

| 1 | Elementos do cabeçote de impressão (faixa cinza) |
|---|--------------------------------------------------|
| 2 | Cotonete de algodão                              |
| 3 | Rolo de impressão                                |

- **5.** Use um pano que não solte fios umedecido com álcool para limpar o rolo de impressão e todos os outros rolos. Gire os rolos durante a limpeza.
- 6. Recarregue a fita e a mídia (se usada).
- **7.** Ligue (**I**) a impressora.

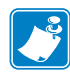

**Nota** • Se a qualidade de impressão não melhorar após a execução desse procedimento, limpe o cabeçote de impressão com o filme de limpeza *Save-a-Printhead*. Entre em contato com um distribuidor autorizado da Zebra para obter mais informações.